① ログイン画面右のワンタイムパスワード「利用開始」をクリックします。

|              |                          | ? この画面のヘル                                         |
|--------------|--------------------------|---------------------------------------------------|
| 契約者ID(利用者番号) |                          |                                                   |
|              |                          | ワンタイムパスワード                                        |
| パスワード        |                          | 利用開始                                              |
|              | ソフトウェアキーボード入力            | 交換                                                |
|              | ガイン >                    | 利用中止 >                                            |
|              | <u> し クインでお困りの場合はこちら</u> | <ul> <li>         「         「         「</li></ul> |

- ②「契約者ID」を入力します。
- ③「ログインパスワード」を入力します。
- ④「次へ」をクリックします。

| ログインパスワード | <u>کم</u> | ソフトウェアキーボード入力 |
|-----------|-----------|---------------|

⑤ ログイン時にもワンタイムパスワードの認証をする場合は、「認証する」を選択。

認証をしない場合は、「認証しない」を選択。

⑥ お客様カードの確認用パスワードを用いて、画面の(1)(2)に対応する数字を入力します。

## <ソフトウェアトークンの場合>

11

- ⑦ ソフトウェアトークンを起動し、下部に表示されている「シリアル番号」(12桁の英数字)を入力します。
- ⑧ ソフトウェアトークンの中央に表示された「ワンタイムパスワード」を入力します。

## <ハードウェアトークンの場合>

- ⑦ ハードウェアトークン裏面に表示されている「シリアル番号」(12桁の英数字)を入力します。
- ⑧「1」を押して、表示された「ワンタイムパスワード」を入力します。
- ⑨「登録」をクリックします。

| ワンタイムパス              | ワードの     | 登録                 |        |                                         |       |      | _(  | 「登録」をクリックした段階で入力                           |
|----------------------|----------|--------------------|--------|-----------------------------------------|-------|------|-----|--------------------------------------------|
| シリアル番号(半角            | 角英数字)    | 必須                 |        | >>>>>>>>>>>>>>>>>>>>>>>>>>>>>>>>>>>>>>> | ×     |      |     | されているワンタイムパスワード<br>と、トークンが表示しているワン         |
| ワンタイムパスワ<br>数字)      | ード(半角    | 必須                 | 8      | ••••                                    |       |      |     | タイムパスワードが一致している<br>必要があるため、 <u>ワンタイムパス</u> |
| ログイン時のワン<br>パスワード認証要 | タイム<br>否 | 必須                 | 50     | 認証する                                    |       | 証しない | רנ  | <u>ワードは最後に入力</u> してください                    |
| ~~~~~~               | ~~~~     | <mark>~~~</mark> ~ | ~~~~   | ~~~~                                    | ~~~~  | ~~~~ | ~~~ |                                            |
| 確認用パスワー              | ド入力      |                    |        |                                         |       |      |     |                                            |
| お客様カードの(1)           | 、(2)に対応  | した数字               | を半角でそれ | れぞれ入力                                   | してくだる | さい。  |     |                                            |
| P 1                  | 9        | r                  | オ      | ħ                                       | +     | 2    |     |                                            |
|                      | (1)      |                    |        | (2)                                     |       |      |     |                                            |
| (1)(9) (2)(8)        | 5        |                    |        |                                         |       |      |     |                                            |
|                      | J        |                    |        |                                         |       |      |     |                                            |
|                      |          |                    | 9      |                                         |       |      | •   |                                            |
|                      |          |                    |        |                                         | 登録    | >    | J   |                                            |
|                      |          |                    |        |                                         |       |      |     |                                            |

<ソフトウェアトークンの場合> <ハードウェアトークンの場合>

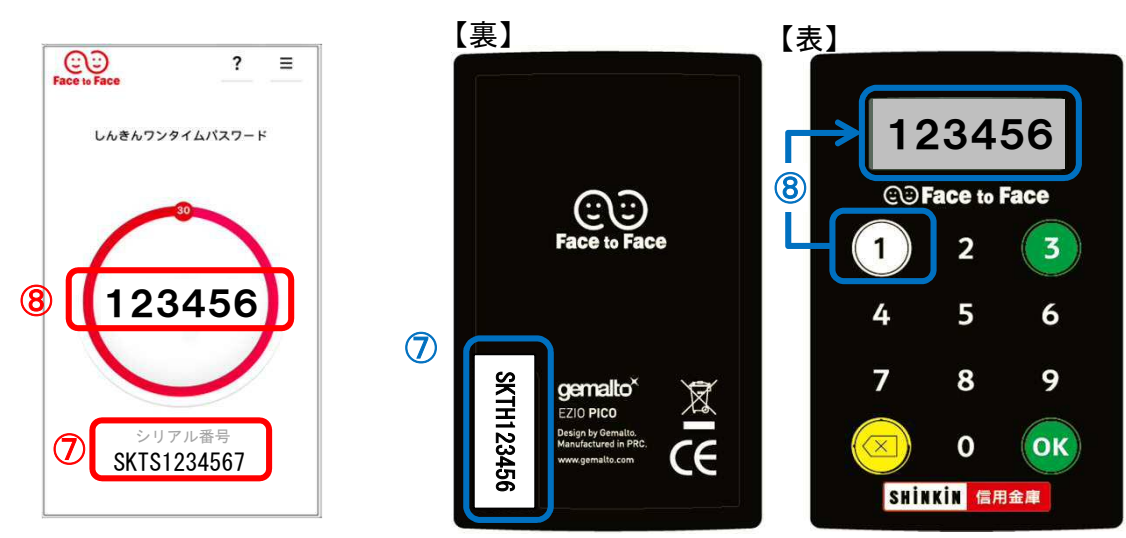

## 「ワンタイムパスワードの利用登録が完了しました。」と表示されれば登録完了です。 ⑩ 引続きインターネットバンキングを利用する場合には、「ログイン画面に戻る」をクリックします。

| リンタイムバスリード利用開始                                         | fi de la constante de la constante de la const | ?この画面のヘル |
|--------------------------------------------------------|----------------------------------------------------------------------------------------------------|----------|
| ワンタイムパスワード登録 処理結果                                      |                                                                                                    |          |
| ワンタイムパスワードの利用開始が完了し                                    | しました。                                                                                                    |          |
| 受付番号: 5454545                                          |                                                                                                    |          |
| 受付時刻: 20XX年X月X日 XX時XX分0                                | 0.20                                                                                                    |          |
| 受付時刻:20XX年X月X日 XX時XX分0                                 | 0秒                                                                                                    |          |
| 受付時刻: 20XX年X月X日 XX時XX分0<br>2<br>な<br>な<br>の容<br>シリアル番号 | 0秒<br>2V07160I6FK2                                                                                                    |          |